# SkanApp 유저 가이드

SkanApp 은 안드로이드 스마트폰을 위한 고속 <sup>1</sup> 문서 스캐닝 앱입니다.

버튼 하나만 누르면, 자르기, 스플릿, 이미지 향상, 페이지 보정, 여러 페이지 생성하기, 색깔 별로 PDF 파일 검색하기, 회색톤과 흑백 모드, 음성 메일 첨부하여 여러 클라우드로 전송하기.

이 앱은 비휴대모드(Skanstick 이나 셀카봉)에서든 손에 휴대한 상태에서든 사용 가능합니다.

이 가이드는 SkanApp 의 모든 기능을 사용하기 위해 필요한 모든 정보를 제공합니다. 궁금하신 내용이 있는 경우, support@go2get.com 으로 이메일을 보내주세요.

# 휴대 모드

- 가능하다면 **회전 버튼**을 눌러 화면을 회전시키세요: 한 번의 탭-90 도의 반시계 방향으로, 긴 탭-두 방향 모두.
- 2. 자르기 프레임을 조정하고 나서 단일 또는 이중 페이지 모드를 선택하세요.
- 3. 사진/스캔 찍는 두 가지 방법:
  - 화면에 보이는 카메라 아이콘을 탭하세요.
  - 볼륨 업 버튼을 누르세요..

여태껏 스캔 한 페이지들은 카메라 버튼 아래에 나타날 것입니다.

- 4. 원하신다면, 음성 녹음도 가능합니다:
  - 녹음기 모양 아이콘을 클릭하세요.
  - 볼륨 다운 버튼을 누르세요.

일시정지 한 뒤, 녹음한 내용을 듣고 싶으면 한 번 더 누르세요.

음성 메일이 가능한 경우, 마이크 버튼 아래에 테이프 아이콘이 보일 것입니다. 다시 들으시거나 메일을 삭제하고 싶은 경우, **마이크 버튼을** 누르세요( <sup>오</sup>) 그렇다면 이런 팝업 창이 뜰 것 입니다.

| 확인해주세요 |    |
|--------|----|
| 다시 재생? |    |
| 지우기    | 확인 |
|        |    |

다시 녹음하려면 볼륨 다운 버튼을 또 누르세요.

- 5. 저장할 공간을 선택하시려면,
  - 켜거나 끄려면, 대상 아이콘을 누르세요(스마트폰, SD 카드, 이메일, 컴퓨터, 구글 드라이브) 그러면 스마트폰과 SD 카드 아이콘이 활성화 된 걸 보실 겁니다.
- 대상 아이콘을 길게 누르면 스마트폰 (밑 사진에 보임), SD 카드, 이메일, 컴퓨터 또는 구글
  드라이브 설정 에서 폴더를 추가할지, 음성 메일을 포함할지, PDF 로 변화할지를 결정할 수 있습니다.

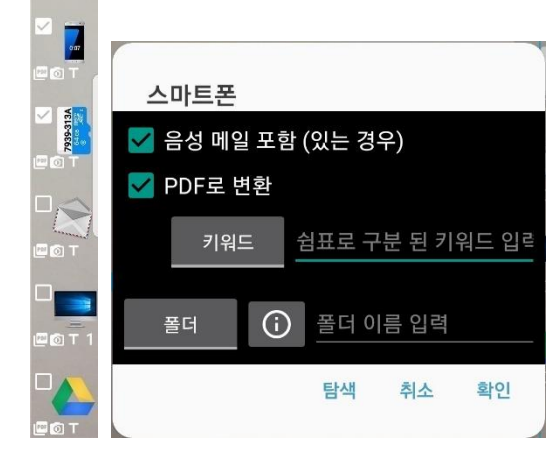

- 6. 스캔한 페이지를 저장하거나 보낼 경우,
  - 클라우드 모양 아이콘 클릭하기
  - 볼륨업 버튼을 두 번 누르기

주의: 처음에는 저장할 폴더가 이미 정해져 있을 것입니다.

# 당신의 스마트폰이 스스로 일 하도록

스캐닝 한 이후, 폰의 **홈 버튼을** 탭하여 SkanApp 을 일시정지 한 후, 백그라운드에서 계속 작업되도록 놔두세요. 예를 들어, OCR 을 할 경우에 말이죠(갤럭시 S7 으로 100 페이지를 OCR 할 경우, 20 분 정도 걸립니다). 이때는 화면을 아예 꺼도 됩니다. 두 번의 경고음이 들리면 작업이 완료된 것이니 SkanApp 을 다시 실행하여 클라우드 버튼이 사리진 것을 확인하세요. 그런 다음, 뒤로가기 버튼을 눌러서 앱을 종료하십시오.

팁: PDF 파일을 생성하는 것이 시급한 것이 아니고 배터리를 아끼고 싶으면, 스캐닝 이후 바로 앱을 종료해도 됩니다. 다음에 SkanApp 을 실행할 때, 백그라운드에서 작업이 계속되니까요.

# 비 휴대 모드

- 1. Skanstick 이나 셀카봉에 휴대폰을 넣으세요.
- 2. 휴대모드 1 번 항목에서 처럼 화면을 뒤집으세요.
- 3. 자르기 프레임을 조정하고 단일 또는 이중 페이지를 선택하세요.
- 4. 초점을 맞추려면 자르기 프레임안에서 한 번 클릭하세요.
- 5. 다음의 스캐닝 모드를 선택하세요:
  - AR 모드
  - 유선 리모콘 모드
  - 블루투스 모드
  - 수동 (휴대 모드와 같음)
- 6. 5 번 항목에서 선택한 모드에 따라 다음 내용을 확인하세요.

#### AR 모드

 AR 모드 버튼을 누르세요. 모드가 실행되었으면 밑줄이 보이실 겁니다. 카메라 마이크, 클라우드 버튼이 모두 네모로 둘러싸인거 보이죠? 이 상태에서는 이 셋이 AR 버튼으로 사용됩니다.

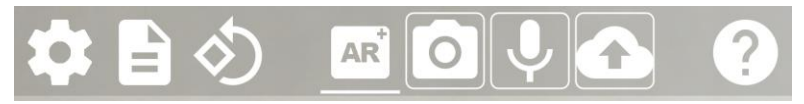

주의: 디폴트로는 AR 모드가 안 보일 겁니다. 설정에서 AR 모드를 찾은 이후, 체크 하세요.

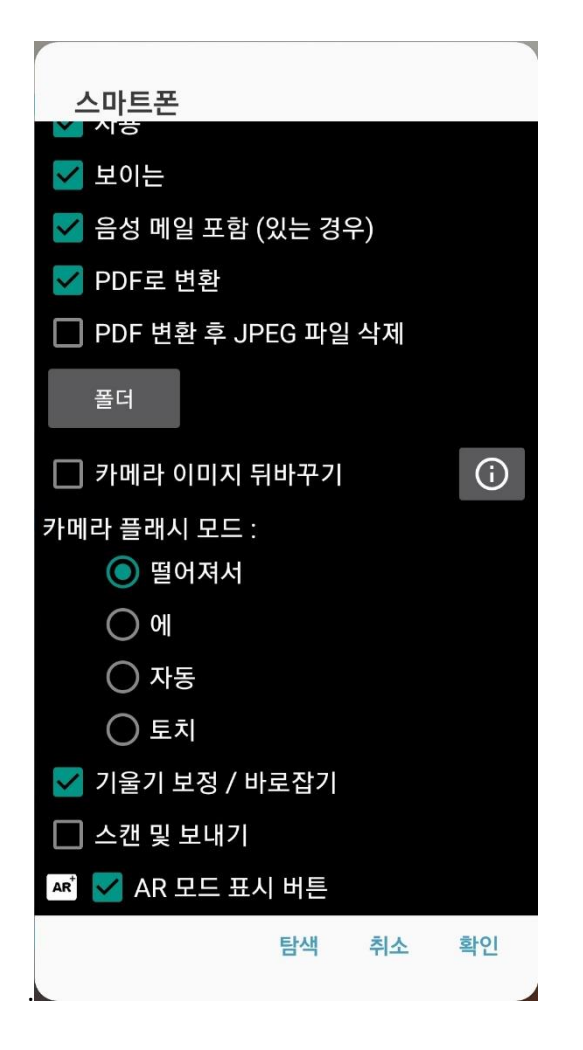

2. AR 버튼을 자르기 프레임 외부로 하나씩 드래그하십시오.

참고 : 어두운 / 검은 색 표면 위에 놓으면 AR 버튼이 가장 잘 작동합니다. 바탕 화면이 어두우면 Skanstick 과 함께 제공된 검은 색 주머니 나 검은 색 종이 / 천을 AR 버튼의 투영 영역에 놓습니다. 한 번 눌러서 초점도 맞추세요.

- 길게 누르면 각 AR 버튼이 활성화되고 한 번 누르면 활성화되지 않습니다. 활성화되면 버튼에 밑줄이 그어집니다. 이 상태에서 버튼 경계 내의 이미지 변경 사항은 앱에서 탭으로 해석됩니다.
- 카메라 버튼 영역에서 손가락을 잠깐 움직여 사진 / 스캔을 하세요. 페이지 모드 선택에 따라 버튼 하단의 카운터가 1 또는 2 씩 증가합니다.

 음성 녹음을 하려면 녹음 AR 버튼을 계속 누른 상태에서 녹음하세요. 손가락을 움직여 녹음을 중지하고 재생을 들으십시오. 필요한 경우, 이전 기록을 덮어쓰기 위해 반복하십시오.

NOTE: 다시 재생하거나 녹음을 삭제하려면 버튼을 탭하여 비활성화 한 다음 활성화 할 때처럼 길게 길게 누릅니다. 팝업 대화 상자에서 **다시 재생** 또는 **삭제** 버튼을 누릅니다.

 활성화 된 클라우드 버튼 영역 내에서, 파일을 현재 지정된 경로에 저장 / 전송합니다.
 카메라 버튼의 스캔 페이지 카운터가 사라지고 클라우드 버튼 위에 있는 대상 패키지의 카운터가 활성 대상 수만큼 증가합니다.

NOTE: 업로드나 보내기가 실패하면 경고( <sup>▲</sup> ) 가 툴바의 왼쪽에 뜰 것입니다. 에러 메시지를 보려면 클릭하세요. 다시 시도하려면 실패한 전송을 설정하고 OK 단추를 누릅니다. 이메일 보내기에 실패한다면, 이메일 계정 같은 사항들을 변경하도록 팝업 창이 뜰 것입니다.

### 유선 리모콘 컨트롤

- Skanstick 에 딸린 오디오 케이블을 버튼이 있는 헤드폰(스마트 폰과 함께 제공된 이어폰 같은)에다 연결합니다. AR 모드 대신에 헤드셋 아이콘이 나온게 보이시나요? 또한 카메라, 마이크, 클라우드 버튼이 밑줄이 그이며 활성화 됩니다. 유선 리모트 모드에는 두 가지가 있습니다. 싱글이랑 멀티 모드지요.
- 2. 싱글 버튼 모드
  - a. 사진 / 스캔 찍기 케이블의 단추 또는 헤드폰의 일시 중지 단추를 누르십시오
  - b. 음성 메모 녹음 녹음을 시작하려면 버튼을 세 번 누릅니다. 한 번 누르면 멈추고
    재생을 듣습니다. 필요한 경우 반복하여 녹음 내용을 덮어 씁니다.
  - c. 파일 저장/전송 버튼을 두 번 클릭
- 3. 멀티 버튼 모드
  - a. 사진 / 스캔 촬영 일시 중지 버튼을 누릅니다.
  - b. 음성 메모 녹음 음량 낮추기 버튼을 눌러 녹음을 시작하십시오. 재생을 중지하고
    다시 들으려면 다시 누릅니다.
  - c. 파일 저장/전송 볼륨 업을 누르세요

# 블루투스 리모콘 컨트롤

- 스마트 폰에서 Bluetooth 를 활성화하고 Bluetooth 원격 셔터 또는 다른 Bluetooth 셀프 스틱을 연결하십시오.
- 2. 사진 / 스캔을 촬영하려면 Bluetooth 원격 셔터의 버튼을 누릅니다.
- 음성 메모를 녹음하려면 버튼을 세 번 누르면 녹음이 시작됩니다. 한 번 누르면 멈추고
  재생을 듣습니다. 필요한 경우 반복하여 녹음 내용을 덮어 씁니다.
- 4. 파일 저장/전송 버튼 한번 클릭

# OCR(PDF 파일 내에서 검색 가능)

글자 인식 기능 (OCR) 을 이용하면 PDF 내에서 검색 가능한 PDF 파일을 생성할 수 있습니다. 각 언어에 대해 OCR 에는 용량이 있는 추가 파일이 필요합니다. 앱이 설치되면 백그라운드 프로세스에서, 기본 언어인 영어 용 파일 다운로드를 시작합니다.

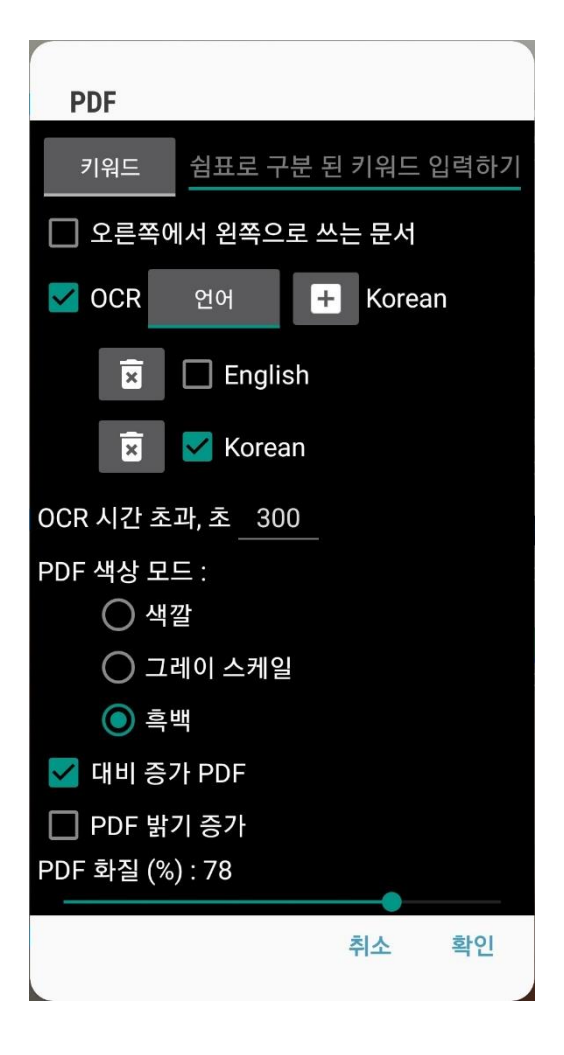

# OCR 사용하기

1. 설정 버튼(톱니바퀴 모양)을 탭한 후, PDF 옵션을 선택하세요.

- 2. OCR 에 체크 하세요.
- 언어 버튼을 누른면 현재 설치된 OCF 언어들이 보일 것입니다. 이 중에서 언어를 고르세요.
  그러면 언어 버튼 오른쪽에 선택한 언어가 나타날 것입니다. 언어를 추가하려면
  텍스트박스를 탭한 후, 목록에서 선택하세요. 새 선택 항목은 사용 가능한 언어 목록에 해당
  언어를 추가할 것 입니다.

문서에 **둘 이상의 언어가** 포함되어 있으면 필요한 언어를 추가 선택할 수 있습니다. 여러 언어를 사용하면 OCR 프로세스가 더 오래 실행되고 문서에 대해 하나의 언어를 사용하는

| PDF       |          |       |       |          |    |
|-----------|----------|-------|-------|----------|----|
| 키워드       | 쉼표로      | 구분 된  | 키워드   | 입력하7     | I  |
| 🗌 오른쪽에    | ┃서 왼쪽    | 으로 쓰는 | = 문서  |          |    |
| CR        | 언어       | +     | Korea | an,Engli | sl |
| ×         | 🗹 Eng    | lish  |       |          |    |
| ×         | 🗹 Kor    | ean   |       |          |    |
| OCR 시간 초  | 과, 초 _ 3 | 300   |       |          |    |
| PDF 색상 모  | ⊑:       |       |       |          |    |
| ○ 색?      | 갈        |       |       |          |    |
|           | 베이 스커    | 일     |       |          |    |
| 후 🔘       | ян       |       |       |          |    |
| 🔽 대비 증기   | 가 PDF    |       |       |          |    |
| PDF 밝기    | 기 증가     |       |       |          |    |
| PDF 화질 (% | ):78     |       |       |          |    |
|           |          |       |       |          |    |
|           |          |       | 취소    | 확인       |    |
|           |          |       |       |          | 것기 |

⊿것처럼 신뢰할 수 없음을 유의하십시오.

OCR 시간 오류(하단 툴바에 삼각형 아이콘)가 뜨는 경우, 현재 설정된 300 초를 변경하세요.
 휴대폰의 성능에 따라 OCR 하는데 걸리는 시간이 다릅니다.

NOTE: 오류(삼각형의) 아이콘을 클릭하면 어떤 페이지가 OCR 안됐는지 볼 수 있어요. 그곳에 나와있는 페이지 번호는 텍스트가 검색안되는 페이지들 입니다. 현재로써는 일부 페이지에만 OCR 을 진행할 수 없습니다. 추출하기 버튼 (<sup>1</sup>) 을 클릭하면 내보내거나 추출할 수 있습니다. OCR 시간 초과 값을 늘린 후 클라우드 버튼을 눌러 새 PDF 파일을 생성하고 저장하십시오.

#### OCR 하는데 걸리는 시간이랑 품질이 차이 나는 이유는?

- 이미지의 종류-그림 없는 심플한 스캔본이 빨리 됩니다.
- 조명-충분한 조명으로 보다 나은 이미지를 만들 수 있으며 결과적으로 OCR 의 품질을
  향상시킬 수 있습니다. 주간에도 플래시를 사용하면 OCR 의 품질을 향상시킬 수 있습니다.
- 글자 크기-너무 크거나 너무 작은 글자는 인식이 어렵습니다. 현재 PDF 페이지 크기에 따라 이미지/텍스트의 크기가 조정되므로, 페이지에 딱 맞게 자르기 기능을 하세요. 예를 들어, 명함을 스캔한 뒤, A4 크기로 지정한 경우, 빈 공간이 모두 채워집니다.

NOTE: 원하는 문서 크기가 따로 있는 경우(명함, 등), 원하는 폭과 높이를 입력한 후, 플러스 버튼을 누릅니다.

#### PDF 키워드

PDF 를 키워드 별로 분류할 수 있습니다. 키워드는 Adobe Acrobat 이나 다른 프로그램을 사용하여 검색할 수 있습니다. 키워드를 사용하여 문서를 구성하는 것은 단순히 문서를 폴더에 배치하는 것보다 융통성이 있으며 단일 카테고리에 맞지 않는 문서를 쉽게 찾을 수 있습니다. 게다가, 언어별로 키워드를 지정할 수 있어서, 언어에 관계없이 키워드 만으로 PDF 을 쉽게 찾을 수 있습니다.

SkanApp 은 파일 이름 아래에 키워드를 표시합니다.. 파일은 공유 폴더<sup>2</sup> (Pictures/SkanAppStorage) 에 위치해 있습니다. 파일을 보거나 이메일로 보내려면 스마트폰 대상 아이콘을 길게 탭 한 다음 탐색 버튼을 누릅니다.

주의: 키워드, 파일 이름 및 전문 (OCR) 검색 기능은 곧 찾아옵니다.

# 이메일 설정

SkanApp 을 시작할 때 계정에 액세스 할 수 있음 옵션을 선택하면 대부분의 필수 입력란이 채워집니다. 선택한 이메일 계정의 비밀번호를 입력하고 확인 버튼을 누릅니다.

주의: Gmail 계정을 선택하고 Google 에서 권장하는 2 단계 인증을 사용하도록 설정 한 경우 Gmail 계정 웹 페이지에서 보안 수준이 낮은 앱 허용 옵션을 사용 중지해야 합니다. 사용 가능한 옵션으로 작동하도록 SkanApp 을 변경할 수는 있지만 설정하는 과정은 번거롭습니다. 이를 수행하는 방법을 알아 보려면 Outlook 의 2 단계 인증 방법대로 하세요. 2 단계 인증 옵션을 꼭 사용해야 된다면 SkanApp 측에 연락바랍니다.

| 이메일                                  |                   |   |  |  |
|--------------------------------------|-------------------|---|--|--|
| 제목: 제목 입력 (선택 사항)                    |                   |   |  |  |
| 메시지: 메시지 입력 (선택 사항)                  |                   |   |  |  |
| 이름 : 이름 입력 (선택 사항)                   |                   |   |  |  |
| 이메일로                                 | johndoe@gmail.com |   |  |  |
| 이메일 계정: johndoe@gmail.com            |                   |   |  |  |
| Gmail 계정<br>1. 2 단계 인증 끄기<br>2. 앱 허용 |                   |   |  |  |
| <b>암호</b> : 암호를 입력                   |                   |   |  |  |
| SMTP 서버 : smtp.gmail.com             |                   |   |  |  |
| 보안 유형 : 🔵 없음                         |                   |   |  |  |
|                                      | SSL               |   |  |  |
| (                                    | TLS               |   |  |  |
| SMTP 포트 : 465                        |                   |   |  |  |
|                                      | 닫기 확인             |   |  |  |
|                                      |                   | 1 |  |  |

# 스마트폰용 설정

스마트 폰 설정 대화 상자의 대부분의 설정은 말 그대로죠. 나머지는 아래에 설명되어 있습니다.

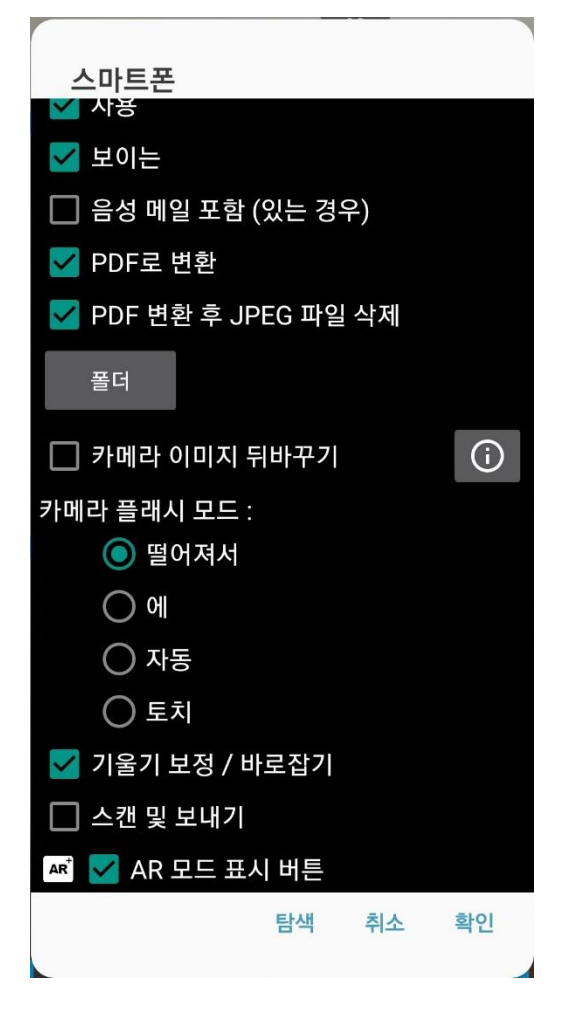

# PDF 변환시 JPEG 파일 삭제

[PDF 로 변환] 옵션을 선택한 경우에도 원본 JPEG 파일을 저장하는게 좋지요. 다른 매개 변수를 사용하여 PDF 파일을 또 다시 생성 할 수 있을 뿐만 아니라, OCR 의 노트 사용 섹션에서 설명한 것처럼, 다른 문서의 페이지랑 결합하고 순서를 변경할 수도 있습니다.

팁: 스마트 폰에 JPEG 및 PDF 파일을 모두 저장할 수 있지만 디스크 공간을 아끼려면 JPEG 파일 삭제 옵션을 선택하고, 클라우드 (드롭박스 또는 구글 드라이브) 중 하나를 사용하여 원본 JPEG 를 저장합니다. 흑백 PDF 파일은 원본인 JPEG 파일보다 용량이 작습니다.

## 바로 잡기(이미지 정돈)

해당 기능이 활성화 된다면, 문서가 20 도 이상 기울여진 경우 자동 조정됩니다. 사진을 스캔할 땐 불필요하니 체크 해제하세요.

#### 즉시 보내기

## 커스텀 화이트 밸런스 조정

체크된 경우, 커스텀 화이트 밸런스 버튼(오) 이 하단 툴바에 나타날 것 입니다. 카메라의 기본 화이트 밸런스가 어색한 경우, 당신이 임의대로 화이트 밸런스를 조정할 수 있게 됩니다. 이 기능은 사진 전문가들이 들고 다니는 화이트/그레이 카드와 비슷한 역할을 합니다. 이 기능을 사용하려면 세 가지 방법 중에서 하나를 선택하세요:

- 커스텀 화이트 밸런스 버튼을 누르세요. 페이지의 배경색에 따라 화이트 밸런스 정도가 조정됩니다. 이것이 화이트 밸런스를 조정하는 가장 쉬운 방법 입니다.
- 문서 경계 내에 오도록 흰 종이를 뒤에 갖다 댑니다. 그런 다음에 커스텀 화이트 밸런스 버튼을 누르세요.
- 두 번째 방법 대신, 전문가용 화이트 시트를 갖다 댄 다음에 커스텀 화이트 밸런스 버튼을 누르세요.

# 언어

앱 상의 텍스트를 변경하며 새 언어를 추가 또는 제거할 수 있습니다.

| 스마트폰 | <u>r</u>     |
|------|--------------|
| 언어   | + 한국어        |
|      | O English    |
|      | 🔿 Español    |
|      | O Deutsch    |
|      | 🔿 Français   |
|      | 🔘 Italiano   |
|      | O Português  |
|      | О Русский    |
|      | 🔘 Українська |
| ×    | عربي 🔿       |
| ×    | ◎ 한국어        |
|      | 탐색 취소 확인     |

• 텍스트를 변경하려면 해당되는 언어 파일을 찾아 수정하세요. (english.txt, german.txt, french.txt, russian.txt) 이 파일들은 Pictures/SkanAppConfig 폴더에 있습니다.

# 더블 클릭 시간 지정(초당)

더블 클릭 시간(sec) 은 버튼을 얼마나 빨리 클릭해야 인식할지 지정하는 기능입니다(폰이나 블루투스, 이어폰 버튼). 더블 클릭이 두 번의 개별 클릭으로 SkanApp 에 의해 인식되는 경우 이걸 늘리세요.

# 폰에 저장된 파일을 보거나, 삭제하거나 공유하는 법

오른쪽의 스마트폰 경로 아이콘을 길게 누른 후, **탐색** 버튼을 누릅니다.

또는 스마트폰 설정에서 **탐색** 버튼을 누릅니다..

1 비휴대 모드를 사용하면, 10 분만에 250+ 페이지 를 스캔할 수 있습니다. 이후에 백그라운드에서 진행되는 작업들(OCR 이나 파일 업로드)는 기기의 성능이나 이미지의 복잡도에 따라 다르며 포함이 안 됩니다.

<sup>2</sup> 공용 폴더 (및 파일)는 SkanApp 을 제거 할 때 삭제되지 않습니다.

Copyright © 2017, 2018 GO2GET Inc.